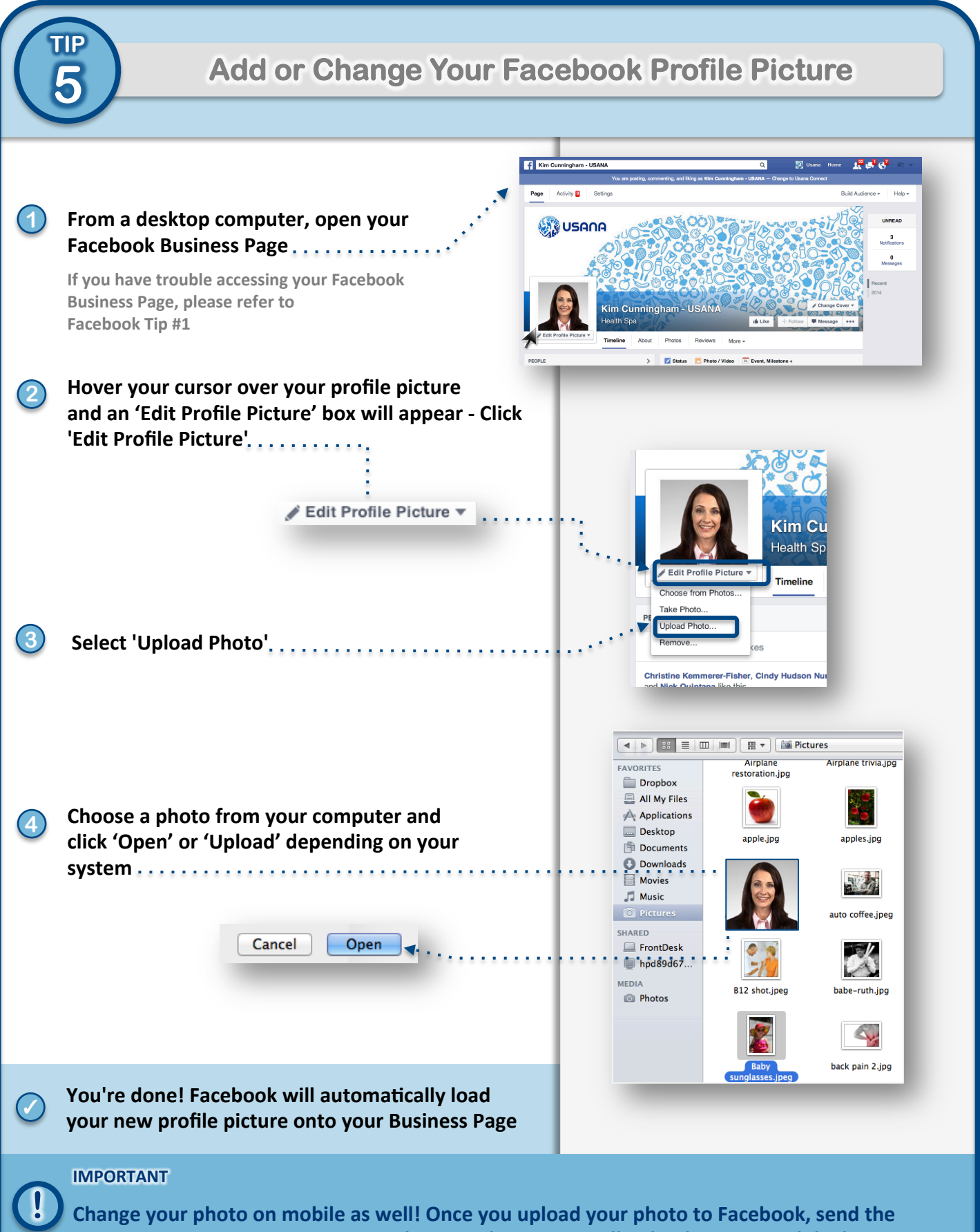

same image to <u>support@usanasocial.com</u> and our team will upload to your mobile device, as well as your monthly email marketing campaign.